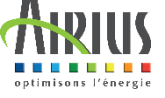

1

2

3

## Guide d'installation de votre Interrupteur / Thermostat WiFi

Vous devez toujours mettre l'appareil hors tension avant de le manipuler.

Nous vous conseillons de faire appel à un professionnel pour effectuer le raccordement électrique de vos appareils.

## **Comment installer l'application ?**

2

Placez votre téléphone ou tablette et votre thermostat à proximité de votre box internet (moins d'1m) et assurez-vous d'avoir bien activé le Wi-Fi en 2,4GHz.

Téléchargez sur votre téléphone (ou tablette) l'application « eWeLink » puis l'ouvrir. Disponible sur APP Store et Google Play

Se Connecte

Installez l'application, lisez et acceptez les conditions générales pour pouvoir l'utiliser.

> Pour créer un nouveau compte cliquer sur « Créer un nouveau compte » et laissez-vous guider.

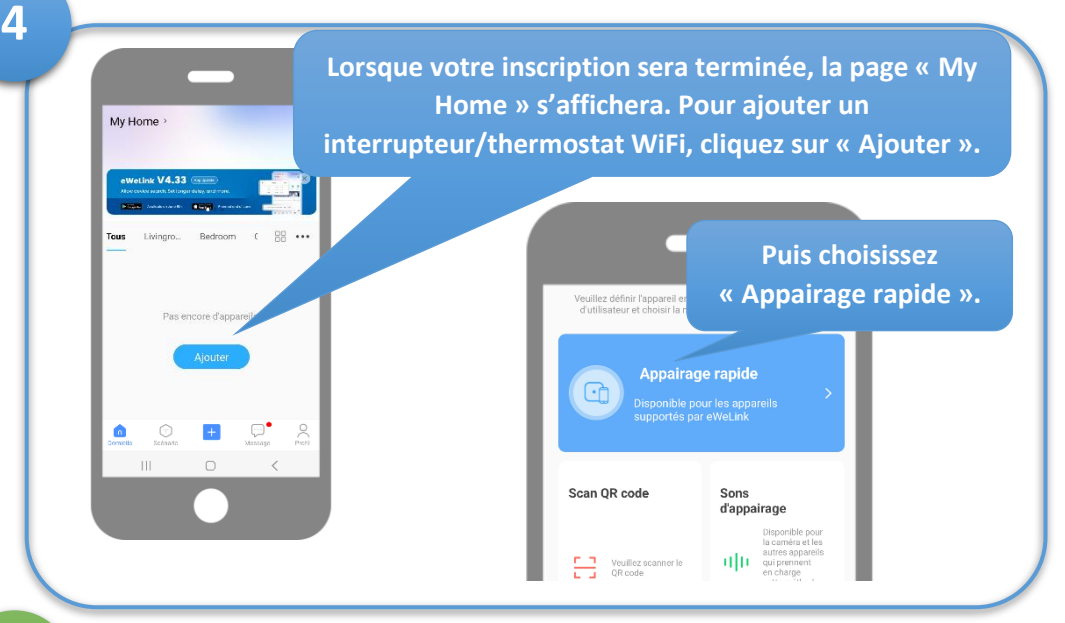

Smart Swn. Model:TH-16RF InputAC85-250V Max current16A WiFi:2.4G b/g/n

## Branchez votre interrupteur / thermostat sur une prise de courant

Emplacement des voyants rouge = déclenchement thermostat bleu = fonctionnement wifi

Restez appuyé sur ce bouton jusqu'au clignotement du voyant bleu (2 clignotements courts et 1 long).

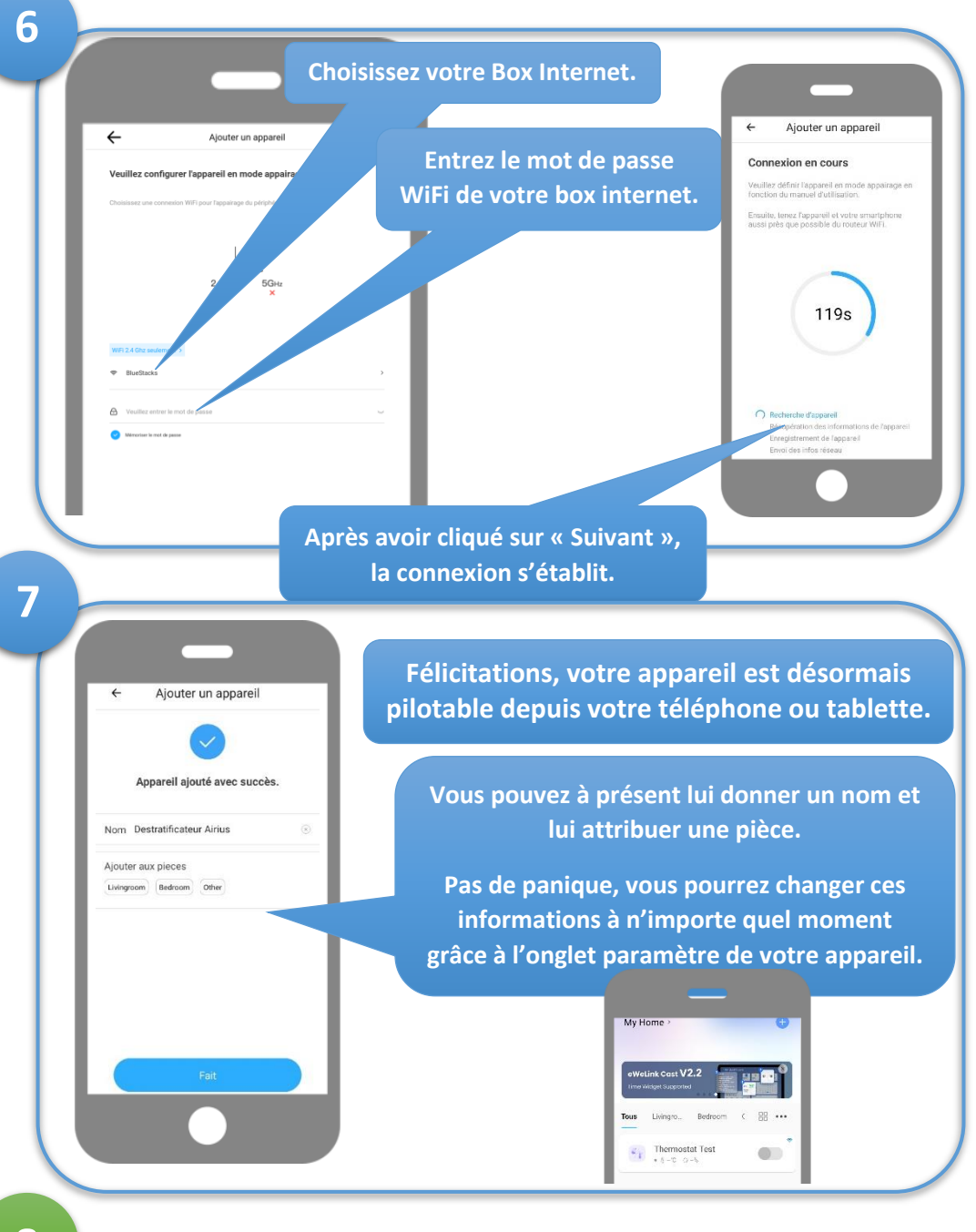

Une fois que votre interrupteur / thermostat est connecté à votre WiFi, vous pouvez le placer à nimporte quel endroit tant qu'il reste à porté de votre réseau WiFi.

## Fonctionnalités

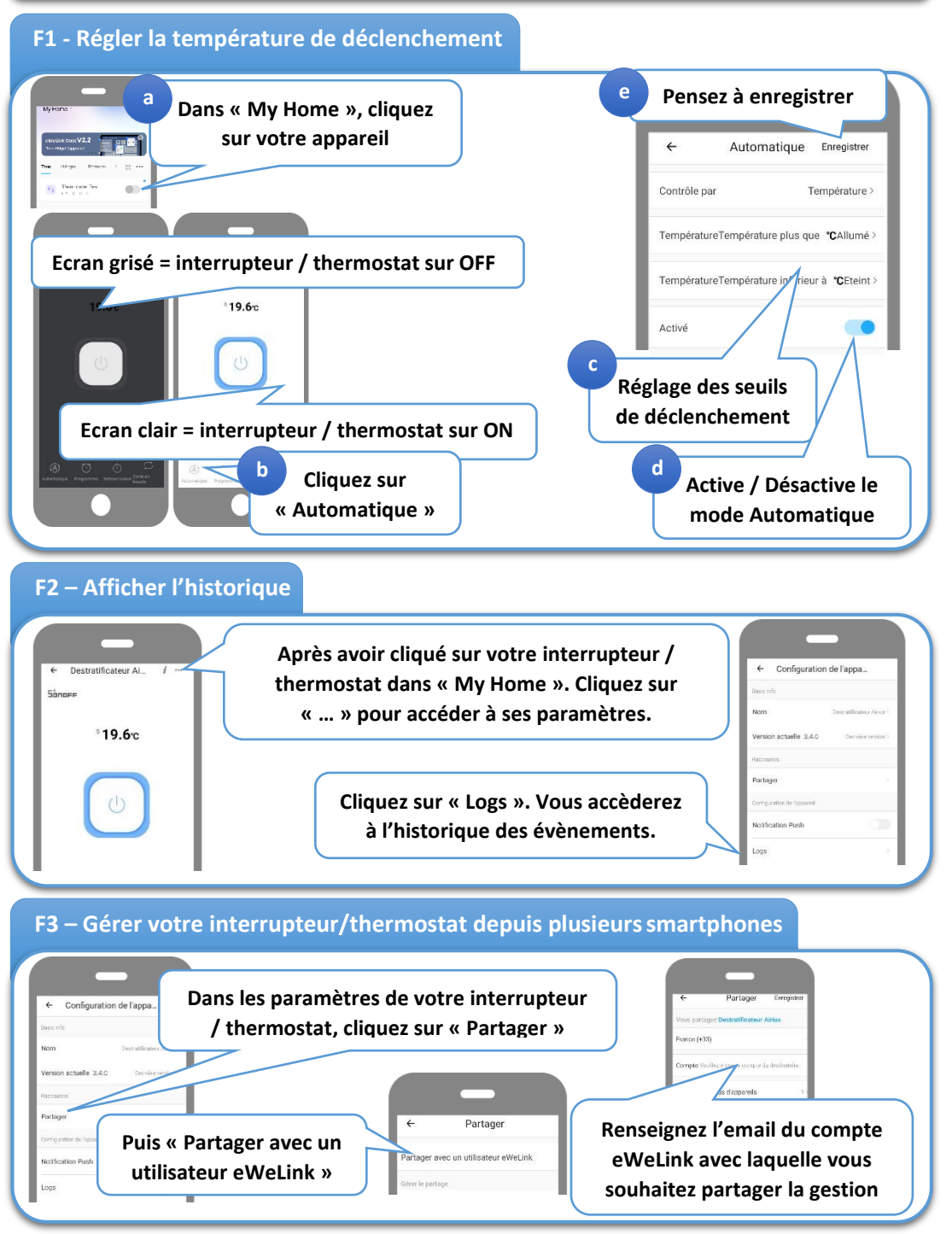